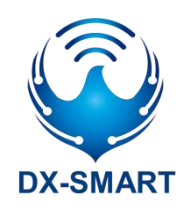

# **DX-LR01** SERIAL APPLICATION GUIDE

Version: 2.0

Date: 2023-08-20

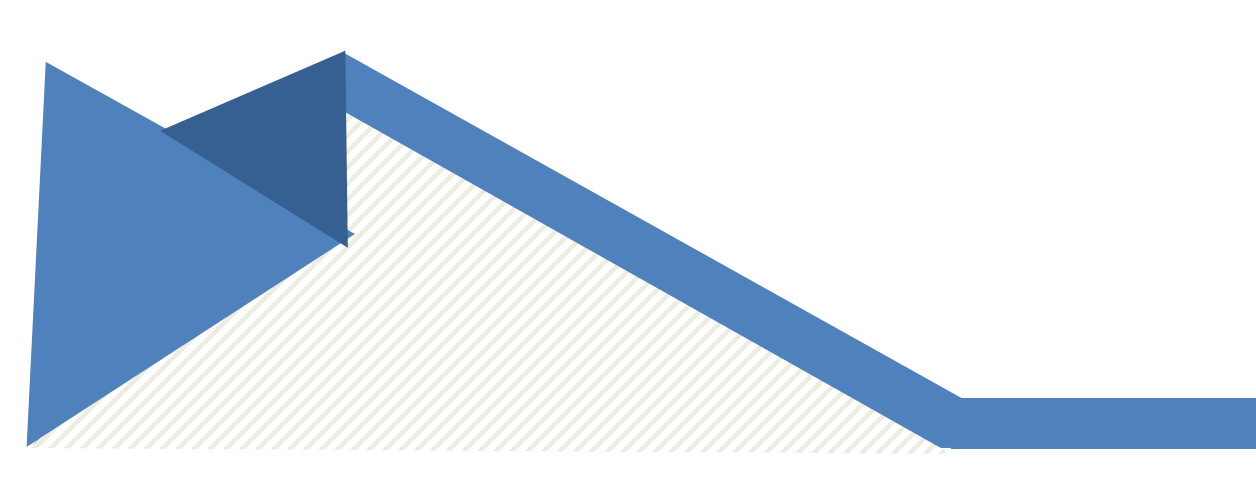

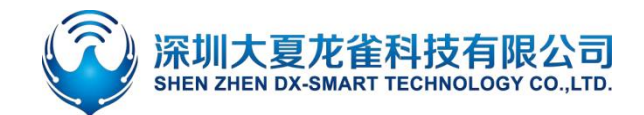

## **Update Record**

| Version | Date       | Description              | Author |
|---------|------------|--------------------------|--------|
| V1.0    | 2022/12/11 | Initial Version          | SML    |
| V1.1    | 2023/05/12 | Optimize Instructions    | SML    |
| V2.0    | 2023/08/20 | Optimize Air Speed Level | SML    |

#### **Contact Us**

Shenzhen Daxia Longque Technology Co., Ltd. Email: waimao@szdx-smart.com TEL: 0755-2997 8125 Website: en.szdx-smart.com Address: Room 601, Block A1, Huafeng Zhigu, Hangkong Road, Baoan District, Shenzhen

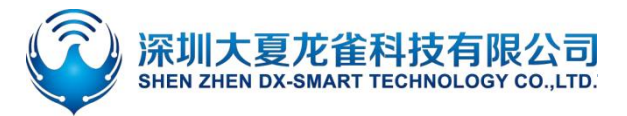

## Content

| 1.1. Serial Port Basic Parameters       -4         1.2. Default RF Basic Parameters of the Module       -4         1.3. Transmission And AT Command Mode       -4         2. PC Test Tools       -5         2.1. PC Test Software       -5         2. Serial Port Usage       -6         3.1. Module Test Minimal System       -6         3.1. Module Usage Examples       -6         4. Detailed Explanation Of Related AT Commands       -9         4.1. Command Format Description       -9         4.1. Command Format Description       -9         4.2. Response Format Instructions       -9         4.3. Examples Of AT Commands       -10         5.4. Test Command       -10         5.2. Test Command       -10         5.2. Test Command       -10         5.2.1. Enter Or Exit AT Command Mode       -10         5.2.2. Query configuration information       -10         5.2.3. Set/Query—Serial-Port Bud Rate       -11         5.2.4. Set/Query—Serial-Port Bud Rate       -12         5.2.5. Set/Query—Serial-Port Bud Rate       -12         5.2.6. Set/Query—Working Mode       -12         5.2.7. Set/Query—Working Mode       -12         5.2.6. Set/Query—Working Chample       -14         5.3.1.                                                                                                    | 1. Introduction                                                                                   | 4    | <b>t</b> - |
|----------------------------------------------------------------------------------------------------|---------------------------------------------------------------------------------------------------|------|------------|
| 1.2. Default RF Basic Parameters of the Module       -4         1.3. Transmission And AT Command Mode       -4         2. PC Test Tools       -5         2.1. PC Test Software       -5         2.1. PC Test Software       -5         3. Serial Port Usage       -6         3.1. Module Test Minimal System       -6         3.2. Module Usage Examples       -6         4.1. Command Format Description       -9         4.1. Command Format Description       -9         4.3. Examples Of AT Commands       -10         5. AT Command       -10         5.1. Basic Commands       -10         5.2. Test Commands       -10         5.2.1. Enter Or Exit AT Command Mode       -10         5.2.2. Query configuration information       -10         5.2.3. Set/Query—Serial Port Baud Rate       -11         5.2.4. Set/Query—Serial-Port Stop Bit       -12         5.2.5. Set/Query—Serial-Port Stop Bit       -12         5.2.6. Set/Query—Serial-Port Stop Bit       -12         5.2.7. Set/Query—Verking Mode       -12         5.2.8. Software Reset       -14         5.2.9. Factory Reset       -14         5.2.1. Enter Or Exit AT Command Mode       -12         5.2.3. Set/Query—Serial-Port Stop Bit                                                                                                    | 1.1. Serial Port Basic Parameters                                                                 | 4    | 4 -        |
| 1.3. Transmission And AT Command Mode.      4         2. PC Test Tools      5         2.1. PC Test Software      5         3. Serial Port Usage      6         3.1. Module Test Minimal System      6         3.2. Module Usage Examples      6         4.1 Command Format Description      9         4.1. Command Format Description      9         4.1. Command Format Instructions      9         4.2. Response Format Instructions      9         4.3. Examples Of AT Commands      10         5.1. Basic Commands      10         5.2. Test Command       -10         5.2.1. Enter Or Exit AT Command Mode       -10         5.2.2. Query configuration information       -10         5.2.3. Set/Query—Serial-Port Baud Rate       -11         5.2.4. Set/Query—Serial-Port Baud Rate       -12         5.2.5. Set/Query—Working Mode       -12         5.2.8. Software Reset       -14         5.3. Module RF Parameter Configuration of Module Air Rate and Communication Distance)       -15         5.4. Module RF Parameters (One-Click Configuration of Module Air Rate and Communication Distance)       -15         5.4. Set/Query-Device Address       -16         5.4. Set/Query-Transmit Power       -17                                                                                                    | 1.2. Default RF Basic Parameters of the Module                                                    | 4    | 4 -        |
| 2. PC Test Tools                                                                                                    | 1.3. Transmission And AT Command Mode                                                             | 4    | 4 -        |
| 2.1. PC Test Software       -5         3. Scrial Port Usage       -6         3.1. Module Test Minimal System       -6         3.2. Module Usage Examples       -6         4. Detailed Explanation Of Related AT Commands       -9         4.1. Command Format Description       -9         4.1. Command Format Instructions       -9         4.3. Examples Of AT Commands       -10         5.1. Basic Commands       -10         5.1. Basic Commands       -10         5.2. Test Command       -10         5.2. Test Command       -10         5.2. Test Command       -10         5.2.1. Enter Or Exit AT Command Mode       -10         5.2.2. Query configuration information       -10         5.2.3. Set/Query—Serial-Port Baud Rate       -11         5.2.4. Set/Query—Serial-Port Parity Bit       -12         5.2.5. Set/Query—Working Mode       -12         5.2.6. Set/Query—Working Mode       -14         5.2.7. Set/Query—Power Consumption Mode       -14         5.2.8. Software Reset       -14         5.2.9. Factory Reset       -14         5.3.1. Set/Query-One-Click Configuration of Module Air Rate and Communication Distance       -15         5.4. Module RF Parameters (One-Click Configuration of Module Air Rate and Communi                                                                                                    | 2. PC Test Tools                                                                                  | 5    | 5 -        |
| 3. Serial Port Usage       -6 -         3.1. Module Test Minimal System       -6 -         3.2. Module Usage Examples       -6 -         4. Detailed Explanation Of Related AT Commands       -9 -         4.1. Command Format Description       -9 -         4.2. Response Format Instructions       -9 -         4.3. Examples Of AT Commands       -10 -         5. AT Command       -10 -         5.1. Basic Commands       -10 -         5.2. Test Command       -10 -         5.2.1. Enter Or Exit AT Command Mode       -10 -         5.2.2. Query configuration information       -10 -         5.2.3. Set/Query—Serial-Port Bate       -11 -         5.2.4. Set/Query—Serial-Port Stop Bit       -12 -         5.2.5. Set/Query—Serial-Port Parity Bit       -12 -         5.2.6. Set/Query—Working Mode       -12 -         5.2.7. Set/Query—Working Mode       -14 -         5.2.8. Software Reset       -14 -         5.2.9. Astory Reset       -14 -         5.3.1. Set/Query-One-Click Configuration of Module Air Rate and Communication Distance       -15 -         5.4. Module RF Parameter Configuration of Module Air Rate and Communication Distance       -15 -         5.4. Set/Query-Tone-Click Configuration of Module Air Rate and Communication Distance       -15 -                                                                       | 2.1. PC Test Software                                                                             |      | 5 -        |
| 3.1. Module Test Minimal System       -6         3.2. Module Usage Examples       -6         4. Detailed Explanation Of Related AT Commands       -9         4.1. Command Format Description       -9         4.2. Response Format Instructions       -9         4.3. Examples Of AT Commands       -10         5. AT Command       -10         5.1. Basic Commands       -10         5.2. Test Command       -10         5.2.1. Enter Or Exit AT Command Mode       -10         5.2.2. Query configuration information       -10         5.2.3. Set/Query—Serial-Port Baud Rate       -11         5.2.4. Set/Query—Serial-Port Parity Bit       -12         5.2.5. Set/Query—Serial-Port Parity Bit       -12         5.2.6. Set/Query—Working Mode       -12         5.2.7. Set/Query—Working Mode       -14         5.2.9. Factory Reset       -14         5.2.9. Factory Reset       -14         5.3. Set/Query-One-Click Configuration of Module Air Rate and Communication Distance       -15         5.4. Module RF Parameter Configuration (General Configuration)       -16         5.4.1. Set/Query-Tevice Address       -16         5.4.2. Set/Query-Device Address       -16         5.4.3. Set/Query-Termsmit Power       -17         5.5.4.                                                                                                    | 3. Serial Port Usage                                                                              | 6    | 5 -        |
| 3.2. Module Usage Examples      6         4.1. Command Format Description       -9         4.1. Command Format Instructions       -9         4.2. Response Format Instructions       -9         4.3. Examples Of AT Commands       -10         5.1. Basic Commands       -10         5.2. Test Command       -10         5.2.1 Enter Or Exit AT Command Mode       -10         5.2.2. Query configuration information       -10         5.2.3. Set/Query—Serial Port Baud Rate       -11         5.2.4. Set/Query—Serial Port Baud Rate       -11         5.2.5. Set/Query—Serial-port Stop Bit       -12         5.2.6. Set/Query—Serial-port Mode       -12         5.2.7. Set/Query—Working Mode       -12         5.2.8. Software Reset       -14         5.2.9. Factory Reset       -14         5.3.1. Set/Query—One-Click Configuration of Module Air Rate and Communication Distance       -15         5.4. Module RF Parameters (One-Click Configuration of Module Air Rate and Communication Distance       -15         5.4. Module RF Parameter Configuration (General Configuration)       -16         5.4.1. Set/Query-Urvice Address       -16         5.4.2. Set/Query-Transmit Power       -17         5.5. Module RF parameter configuration (differentiated configuration)       -17                                                                 | 3.1. Module Test Minimal System                                                                   | (    | 6 -        |
| 4. Detailed Explanation Of Related AT Commands       -9         4.1. Command Format Description       -9         4.2. Response Format Instructions       -9         4.3. Examples Of AT Commands       -10         5. AT Command       -10         5. AT Commands       -10         5.1. Basic Commands       -10         5.2. Test Command       -10         5.2.1. Enter Or Exit AT Command Mode       -10         5.2.2. Query configuration information       -10         5.2.3. Set/Query—Serial Port Baud Rate       -11         5.2.4. Set/Query—Serial-port Stop Bit       -12         5.2.5. Set/Query—Serial-port Stop Bit       -12         5.2.6. Set/Query—Working Mode       -12         5.2.7. Set/Query—Power Consumption Mode       -14         5.2.8. Software Reset       -144         5.2.9. Factory Reset       -144         5.3.1. Set/Query-One-Click Configuration of Module Air Rate and Communication Distance       -15         5.4. Module RF Parameters (One-Click Configuration of Module Air Rate and Communication Distance)       -15         5.4.1. Set/Query-Device Address       -16         5.4.2. Set/Query-Device Address       -16         5.4.3. Set/Query-Transmit Power       -17         5.5.4. Module RF Parameter configuration (differentiated                                                                         | 3.2. Module Usage Examples                                                                        | (    | 6 -        |
| 4.1. Command Format Description       -9         4.2. Response Format Instructions       -9         4.3. Examples Of AT Commands       -10         5. ATC Command       -10         5.1. Basic Commands       -10         5.2. Test Command       -10         5.2. Test Command       -10         5.2. Test Command       -10         5.2. Query configuration information       -10         5.2.3. Set/Query—Serial Port Baud Rate       -11         5.2.4. Set/Query—Serial-port Stop Bit       -12         5.2.5. Set/Query—Serial-port Nobel       -12         5.2.6. Set/Query—Working Mode       -12         5.2.7. Set/Query—Working Mode       -14         5.2.8. Software Reset       -14         5.2.9. Factory Reset       -14         5.2.9. Factory Reset       -14         5.3.1. Set/Query-One-Click Configuration of Module Air Rate and Communication Distance       -15         5.4. Module RF Parameters (One-Click Configuration of Module Air Rate and Communication Distance)       -16         5.4.1. Set/Query-Devcice Address       -16         5.4.2. Set/Query-Devcice Address       -16         5.4.3. Set/Query-Transmit Power       -17         5.5.4. Module RF Parameter configuration (differentiated configuration)       -17      <                                                                                                | 4. Detailed Explanation Of Related AT Commands                                                    | 9    | ) -        |
| 4.2. Response Format Instructions       -9         4.3. Examples Of AT Commands       -10         5. AT Command       -10         5. AT Command       -10         5. I. Basic Commands       -10         5.2. Test Command       -10         5.2. Test Command       -10         5.2.1. Enter Or Exit AT Command Mode       -10         5.2.2. Query configuration information       -10         5.2.3. Set/Query—Serial Port Baud Rate       -11         5.2.4. Set/Query—Serial-port Stop Bit       -12         5.2.5. Set/Query—Serial-port Parity Bit       -12         5.2.6. Set/Query—Working Mode       -14         5.2.7. Set/Query—Power Consumption Mode       -14         5.2.8. Software Reset       -14         5.2.9. Factory Reset       -14         5.3.1. Set/Query-One-Click Configuration of Module Air Rate and Communication Distance       -15         5.4. Module RF Parameters (One-Click Configuration of Module Air Rate and Communication Distance       -15         5.4. Module RF Parameters (Configuration of Module Air Rate and Communication Distance       -15         5.4. Module RF Parameter configuration (General Configuration)       -16         5.4.1. Set/Query-Device Address       -16         5.4.2. Set/Query-Transmit Power       -17 <t< td=""><td>4.1. Command Format Description</td><td> 9</td><td>9 -</td></t<> | 4.1. Command Format Description                                                                   | 9    | 9 -        |
| 4.3. Examples Of AT Commands       - 10         5. AT Command       - 10         5.1. Basic Commands       - 10         5.2. Test Commands       - 10         5.2.1. Enter Or Exit AT Command Mode       - 10         5.2.2. Query configuration information       - 10         5.2.3. Set/Query—Serial Port Baud Rate       - 11         5.2.4. Set/Query—Serial-port Stop Bit       - 12         5.2.5. Set/Query—Serial-port Vor Bit       - 12         5.2.6. Set/Query—Working Mode       - 12         5.2.7. Set/Query—Power Consumption Mode       - 14         5.2.8. Software Reset       - 14         5.2.9. Factory Reset       - 14         5.3.1. Set/Query-One-Click Configuration of Module Air Rate and Communication Distance       - 15         5.4. Module RF Parameters (One-Click Configuration of Module Air Rate and Communication Distance       - 15         5.4. Module RF Parameter Configuration (General Configuration)       - 16         5.4.1. Set/Query-Device Address       - 16         5.4.2. Set/Query-Transmit Power       - 17         5.5. Module RF parameter configuration (differentiated configuration)       - 17         5.5.1. Query - RF bandwidth       - 17         5.5. Set/Query - Spreading Factor       - 18         5.5.3. Set/Query - Spreading Factor       -                                                | 4.2. Response Format Instructions                                                                 | 9    | 9 -        |
| 5. AT Command       -10         5.1. Basic Commands       -10         5.2. Test Command       -10         5.2. Test Command       -10         5.2. Test Command       -10         5.2. Test Corn Exit AT Command Mode       -10         5.2. Query configuration information       -10         5.2.2. Query configuration information       -10         5.2.3. Set/Query—Serial-port Baud Rate       -11         5.2.4. Set/Query—Serial-port Stop Bit       -12         5.2.5. Set/Query—Working Mode       -12         5.2.6. Set/Query—Working Mode       -12         5.2.7. Set/Query—Power Consumption Mode       -14         5.2.8. Software Reset       -14         5.2.9. Factory Reset       -14         5.3.1. Set/Query-One-Click Configuration of Module Air Rate and Communication Distance)       -15         5.3.1. Set/Query-One-Click Configuration of Module Air Rate and Communication Distance       -15         5.4. Module RF Parameter Configuration (General Configuration)       -16         5.4.1. Set/Query-Device Address       -16         5.4.3. Set/Query-Transmit Power       -17         5.5.1. Query - RF bandwidth       -17         5.5.3. Set/Query-Spreading Factor       -18         5.5.3. Set/Query-Spreading Factor       -18 <td>4.3. Examples Of AT Commands</td> <td> 10</td> <td>0 -</td>                               | 4.3. Examples Of AT Commands                                                                      | 10   | 0 -        |
| 5.1. Basic Commands       - 10         5.2. Test Command       - 10         5.2.1. Enter Or Exit AT Command Mode       - 10         5.2.2. Query configuration information       - 10         5.2.3. Set/Query—Serial Port Baud Rate       - 11         5.2.4. Set/Query—Serial-port Baud Rate       - 11         5.2.5. Set/Query—Serial-port Parity Bit       - 12         5.2.6. Set/Query—Working Mode       - 12         5.2.7. Set/Query—Ower Consumption Mode       - 14         5.2.9. Factory Reset       - 14         5.2.9. Factory Reset       - 14         5.2.9. Factory Reset       - 14         5.3.1. Set/Query-One-Click Configuration of Module Air Rate and Communication Distance)       - 15         5.4. Module RF Parameter (One-Click Configuration of Module Air Rate and Communication Distance)       - 16         5.4.1. Set/Query-Device Address       - 16         5.4.2. Set/Query-Device Address       - 17         5.5.5. Module RF parameter configuration (differentiated configuration)       - 17         5.5.1. Query - RF bandwidth       - 17         5.5.3. Set/Query—From Chainel       - 18         5.5.3. Set/Query - FC oding Rate       - 18         5.5.5. Set/Query - KP bandwidth       - 17         5.5.5. Set/Query - CRC Check       - 18                                                                        | 5. AT Command                                                                                     | - 10 | ) -        |
| 5.2. Test Command       - 10         5.2.1. Enter Or Exit AT Command Mode       - 10         5.2.2. Query configuration information       - 10         5.2.3. Set/Query—Serial Port Baud Rate       - 11         5.2.4. Set/Query—Serial-port Stop Bit       - 12         5.2.5. Set/Query—Working Mode       - 12         5.2.6. Set/Query—Working Mode       - 12         5.2.7. Set/Query—Working Mode       - 12         5.2.8. Software Reset       - 14         5.2.9. Factory Reset       - 14         5.2.9. Factory Reset       - 14         5.3.1. Set/Query-One-Click Configuration of Module Air Rate and Communication Distance)       - 15         5.3.1. Set/Query-One-Click Configuration of Module Air Rate and Communication Distance       - 16         5.4.1. Set/Query-Vorking Channel       - 16         5.4.2. Set/Query-Vorking Channel       - 16         5.4.3. Set/Query-Transmit Power       - 17         5.5.1. Query - RF bandwidth       - 17         5.5.3. Set/Query-RF Coding Rate       - 18         5.5.3. Set/Query-Spreading Factor       - 18         5.5.5. Set/Query-Spreading Factor       - 18         5.5.5. Set/Query-Vorking Rate       - 18         5.5.5. Set/Query-LFC Check       - 18         5.5.5. Set/Query-LFC Check       -                                                                                   | 5.1. Basic Commands                                                                               | 10   | 0 -        |
| 5.2.1. Enter Or Exit AT Command Mode       - 10         5.2.2. Query configuration information       - 10         5.2.3. Set/Query—Serial Port Baud Rate       - 11         5.2.4. Set/Query—Serial-port Stop Bit       - 12         5.2.5. Set/Query—Serial-port Parity Bit       - 12         5.2.6. Set/Query—Over Consumption Mode       - 12         5.2.7. Set/Query—Power Consumption Mode       - 14         5.2.8. Software Reset       - 14         5.2.9. Factory Reset       - 14         5.2.9. Factory Reset       - 14         5.3.1. Set/Query—One-Click Configuration of Module Air Rate and Communication Distance)       - 15         5.4. Module RF Parameters (One-Click Configuration of Module Air Rate and Communication Distance)       - 16         5.4.1. Set/Query - One-Click Configuration (General Configuration)       - 16         5.4.1. Set/Query - Working Channel       - 16         5.4.2. Set/Query - Device Address       - 16         5.4.3. Set/Query-Transmit Power       - 17         5.5.1. Net/Query - RF bandwidth       - 17         5.5.2. Set/Query—RF Coding Rate       - 18         5.5.3. Set/Query - Spreading Factor       - 18         5.5.5. Set/Query - CRC Check       - 18         5.5.5. Set/Query - I/Q Signal Inversion       - 19         6. Value-added Service                                      | 5.2. Test Command                                                                                 | 10   | 0 -        |
| 5.2.2. Query configuration information       10         5.2.3. Set/Query—Serial Port Baud Rate       11         5.2.4. Set/Query—Serial-port Stop Bit       12         5.2.5. Set/Query—Working Mode       12         5.2.6. Set/Query—Working Mode       12         5.2.7. Set/Query—Power Consumption Mode       14         5.2.8. Software Reset       14         5.2.9. Factory Reset       14         5.2.9. Factory Reset       14         5.3.1. Set/Query-One-Click Configuration of Module Air Rate and Communication Distance)       15         5.3.1. Set/Query-One-Click Configuration of Module Air Rate and Communication Distance       16         5.4.1. Set/Query - Working Channel       16         5.4.2. Set/Query-Device Address       16         5.4.3. Set/Query-Transmit Power       17         5.5.1. Query - RF coding Rate       17         5.5.3. Set/Query-RF Coding Rate       18         5.5.3. Set/Query-CRC Check       18         5.5.5. Set/Query - I/Q Signal Inversion       19         5.6. Error Code List       19                                                                                                    | 5.2.1. Enter Or Exit AT Command Mode                                                              | - 10 | 0 -        |
| 5.2.3. Set/Query—Serial Port Baud Rate       - 11         5.2.4. Set/Query—Serial-port Stop Bit       - 12         5.2.5. Set/Query—Serial-port Parity Bit       - 12         5.2.6. Set/Query—Working Mode       - 12         5.2.7. Set/Query—Power Consumption Mode       - 14         5.2.8. Software Reset       - 14         5.2.9. Factory Reset       - 14         5.3. Module RF Parameters (One-Click Configuration of Module Air Rate and Communication Distance)       - 15         5.3.1. Set/Query-One-Click Configuration of Module Air Rate and Communication Distance)       - 16         5.4. Module RF Parameter Configuration (General Configuration)       - 16         5.4.1. Set/Query - Working Channel       - 16         5.4.2. Set/Query-Device Address       - 16         5.4.3. Set/Query-Transmit Power       - 17         5.5.1. Query - RF bandwidth       - 17         5.5.2. Set/Query - RF Coding Rate       - 18         5.5.3. Set/Query - Spreading Factor       - 18         5.5.5. Set/Query - I/Q Signal Inversion       - 18         5.5.5. Set/Query - I/Q Signal Inversion       - 19         6. Value-added Services       - 19                                                                                                    | 5.2.2. Query configuration information                                                            | 10   | 0 -        |
| 5.2.4. Set/Query—Serial-port Stop Bit.       12         5.2.5. Set/Query—Serial-port Parity Bit       12         5.2.6. Set/Query—Working Mode       12         5.2.7. Set/Query—Power Consumption Mode       14         5.2.8. Software Reset       14         5.2.9. Factory Reset       14         5.2.9. Factory Reset       14         5.2.9. Factory Reset       14         5.2.9. Factory Reset       14         5.2.9. Factory Reset       14         5.2.9. Factory Reset       14         5.2.9. Factory Reset       14         5.3.1. Set/Query-One-Click Configuration of Module Air Rate and Communication Distance       15         5.3.1. Set/Query-One-Click Configuration of Module Air Rate and Communication Distance       15         5.4. Module RF Parameter Configuration (General Configuration)       16         5.4.1. Set/Query - Working Channel       16         5.4.2. Set/Query-Device Address       16         5.4.3. Set/Query-Transmit Power       17         5.5.1. Query - RF bandwidth       17         5.5.2. Set/Query—RF Coding Rate       18         5.5.3. Set/Query - Spreading Factor       18         5.5.4. Set/Query - CRC Check       18         5.5.5. Set/Query - I/Q Signal Inversion       19                                                                                                    | 5.2.3. Set/Query—Serial Port Baud Rate                                                            | 1    | 1 -        |
| 5.2.5. Set/Query—Serial-port Parity Bit       12         5.2.6. Set/Query—Working Mode       12         5.2.7. Set/Query—Power Consumption Mode       14         5.2.8. Software Reset       14         5.2.9. Factory Reset       14         5.3.0. Set/Query-One-Click Configuration of Module Air Rate and Communication Distance)       15         5.3.1. Set/Query-One-Click Configuration of Module Air Rate and Communication Distance)       16         5.4. Module RF Parameter Configuration (General Configuration)       16         5.4.1. Set/Query - Working Channel       16         5.4.2. Set/Query-Transmit Power       17         5.5.1. Query - RF bandwidth       17         5.5.2. Set/Query—RF Coding Rate       18         5.5.3. Set/Query - WCR Check       18         5.5.4. Set/Query - I/Q Signal Inversion       18         5.5.5. Set/Query - I/Q Signal Inversion       19         6. Value-added Services       19                                                                                                    | 5.2.4. Set/Query—Serial-port Stop Bit                                                             | 12   | 2 -        |
| 5.2.6. Set/Query—Working Mode       12 -         5.2.7. Set/Query—Power Consumption Mode       14 -         5.2.8. Software Reset       14 -         5.2.9. Factory Reset       14 -         5.3.1 Module RF Parameters (One-Click Configuration of Module Air Rate and Communication Distance)       15 -         5.3.1. Set/Query-One-Click Configuration of Module Air Rate and Communication Distance)       16 -         5.4. Module RF Parameter Configuration (General Configuration)       16 -         5.4.1. Set/Query - Working Channel       16 -         5.4.2. Set/Query-Device Address       16 -         5.4.3. Set/Query-Transmit Power       17 -         5.5. Module RF parameter configuration (differentiated configuration)       17 -         5.5.1. Query - RF bandwidth       17 -         5.5.2. Set/Query—RF Coding Rate       18 -         5.5.3. Set/Query - Spreading Factor       18 -         5.5.4. Set/Query - I/Q Signal Inversion       19 -         5.6. Error Code List       19 -         5.6. Error Code List       19 -                                                                                                    | 5.2.5. Set/Query—Serial-port Parity Bit                                                           | 12   | 2 -        |
| 5.2.7. Set/Query—Power Consumption Mode       - 14 -         5.2.8. Software Reset       - 14 -         5.2.9. Factory Reset       - 14 -         5.3. Module RF Parameters (One-Click Configuration of Module Air Rate and Communication Distance)       - 15 -         5.3.1. Set/Query-One-Click Configuration of Module Air Rate and Communication Distance)       - 15 -         5.4. Module RF Parameter Configuration (General Configuration)       - 16 -         5.4.1. Set/Query - Working Channel       - 16 -         5.4.2. Set/Query-Device Address       - 16 -         5.4.3. Set/Query-Transmit Power       - 17 -         5.5. Module RF parameter configuration (differentiated configuration)       - 17 -         5.5. Module RF parameter configuration (differentiated configuration)       - 17 -         5.5.1. Query - RF bandwidth       - 17 -         5.5.2. Set/Query—RF Coding Rate       - 18 -         5.5.3. Set/Query - Spreading Factor       - 18 -         5.5.4. Set/Query - I/Q Signal Inversion       - 19 -         5.6. Error Code List       - 19 -         6. Value-added Services       - 19 -                                                                                                    | 5.2.6. Set/Query—Working Mode                                                                     | 12   | 2 -        |
| 5.2.8. Software Reset       - 14 -         5.2.9. Factory Reset       - 14 -         5.3. Module RF Parameters (One-Click Configuration of Module Air Rate and Communication Distance)       - 15 -         5.3.1. Set/Query-One-Click Configuration of Module Air Rate and Communication Distance       - 15 -         5.4. Module RF Parameter Configuration (General Configuration)       - 16 -         5.4.1. Set/Query - Working Channel       - 16 -         5.4.2. Set/Query-Device Address       - 16 -         5.4.3. Set/Query-Transmit Power       - 17 -         5.5. Module RF parameter configuration (differentiated configuration)       - 17 -         5.5.1. Query - RF bandwidth       - 17 -         5.5.3. Set/Query-Spreading Rate       - 18 -         5.5.3. Set/Query - Spreading Factor       - 18 -         5.5.5. Set/Query - I/Q Signal Inversion       - 19 -         5.6. Error Code List       - 19 -         6. Value-added Services       - 19 -                                                                                                    | 5.2.7. Set/Query—Power Consumption Mode                                                           | 14   | 4 -        |
| 5.2.9. Factory Reset       - 14 -         5.3. Module RF Parameters (One-Click Configuration of Module Air Rate and Communication Distance)       - 15 -         5.3.1. Set/Query-One-Click Configuration of Module Air Rate and Communication Distance       - 15 -         5.4. Module RF Parameter Configuration (General Configuration)       - 16 -         5.4.1. Set/Query - Working Channel       - 16 -         5.4.2. Set/Query-Device Address       - 16 -         5.4.3. Set/Query-Transmit Power       - 17 -         5.5. Module RF parameter configuration (differentiated configuration)       - 17 -         5.5.1. Query - RF bandwidth       - 17 -         5.5.2. Set/Query—RF Coding Rate       - 18 -         5.5.3. Set/Query - Spreading Factor       - 18 -         5.5.4. Set/Query - I/Q Signal Inversion       - 19 -         5.6. Error Code List       - 19 -         6. Value-added Services       - 19 -                                                                                                    | 5.2.8. Software Reset                                                                             | 14   | 4 -        |
| <ul> <li>5.3. Module RF Parameters (One-Click Configuration of Module Air Rate and Communication Distance)</li> <li>15 - 5.3.1. Set/Query-One-Click Configuration of Module Air Rate and Communication Distance</li> <li>15 - 5.4. Module RF Parameter Configuration (General Configuration)</li> <li>16 - 5.4.1. Set/Query - Working Channel</li> <li>16 - 5.4.2. Set/Query-Device Address</li> <li>16 - 5.4.3. Set/Query-Transmit Power</li> <li>17 - 5.5. Module RF parameter configuration (differentiated configuration)</li> <li>17 - 5.5.1. Query - RF bandwidth</li> <li>17 - 5.5.2. Set/Query—RF Coding Rate</li> <li>5.5.3. Set/Query - Spreading Factor</li> <li>5.5.4. Set/Query - I/Q Signal Inversion</li> <li>19 - 5.6. Error Code List</li> <li>19 - 5.6. Value-added Services</li> </ul>                                                                                                    | 5.2.9. Factory Reset                                                                              | - 14 | 4 -        |
| 5.3.1. Set/Query-One-Click Configuration of Module Air Rate and Communication Distance       - 15 -         5.4. Module RF Parameter Configuration (General Configuration)       - 16 -         5.4.1. Set/Query - Working Channel       - 16 -         5.4.2. Set/Query-Device Address       - 16 -         5.4.3. Set/Query-Transmit Power       - 17 -         5.5. Module RF parameter configuration (differentiated configuration)       - 17 -         5.5.1. Query - RF bandwidth       - 17 -         5.5.2. Set/Query—RF Coding Rate       - 18 -         5.5.3. Set/Query - Spreading Factor       - 18 -         5.5.4. Set/Query - I/Q Signal Inversion       - 19 -         5.6. Error Code List       - 19 -         6. Value-added Services       - 19 -                                                                                                    | 5.3. Module RF Parameters (One-Click Configuration of Module Air Rate and Communication Distance) | - 1: | 5 -        |
| 5.4. Module RF Parameter Configuration (General Configuration)       - 16 -         5.4.1. Set/Query - Working Channel       - 16 -         5.4.2. Set/Query-Device Address       - 16 -         5.4.3. Set/Query-Transmit Power       - 17 -         5.5. Module RF parameter configuration (differentiated configuration)       - 17 -         5.5.1. Query - RF bandwidth       - 17 -         5.5.2. Set/Query—RF Coding Rate       - 18 -         5.5.3. Set/Query—Spreading Factor       - 18 -         5.5.4. Set/Query - CRC Check       - 18 -         5.5.5. Set/Query - I/Q Signal Inversion       - 19 -         5.6. Error Code List       - 19 -         6. Value-added Services       - 19 -                                                                                                    | 5.3.1. Set/Query-One-Click Configuration of Module Air Rate and Communication Distance            | 1:   | 5 -        |
| 5.4.1. Set/Query - Working Channel       - 16 -         5.4.2. Set/Query-Device Address       - 16 -         5.4.3. Set/Query-Transmit Power       - 17 -         5.5. Module RF parameter configuration (differentiated configuration)       - 17 -         5.5.1. Query - RF bandwidth       - 17 -         5.5.2. Set/Query—RF Coding Rate       - 18 -         5.5.3. Set/Query—Spreading Factor       - 18 -         5.5.4. Set/Query - CRC Check       - 18 -         5.5.5. Set/Query - I/Q Signal Inversion       - 19 -         5.6. Error Code List       - 19 -         6. Value-added Services       - 19 -                                                                                                    | 5.4. Module RF Parameter Configuration (General Configuration)                                    | 10   | 6 -        |
| 5.4.2. Set/Query-Device Address       - 16         5.4.3. Set/Query-Transmit Power       - 17         5.5. Module RF parameter configuration (differentiated configuration)       - 17         5.5.1. Query - RF bandwidth       - 17         5.5.2. Set/Query—RF Coding Rate       - 18         5.5.3. Set/Query—Spreading Factor       - 18         5.5.4. Set/Query - CRC Check       - 18         5.5.5. Set/Query - I/Q Signal Inversion       - 19         5.6. Error Code List       - 19         6. Value-added Services       - 19                                                                                                    | 5.4.1. Set/Query - Working Channel                                                                | 10   | 6 -        |
| 5.4.3. Set/Query-Transmit Power       - 17 -         5.5. Module RF parameter configuration (differentiated configuration)       - 17 -         5.5.1. Query - RF bandwidth       - 17 -         5.5.2. Set/Query—RF Coding Rate       - 18 -         5.5.3. Set/Query—Spreading Factor       - 18 -         5.5.4. Set/Query - CRC Check       - 18 -         5.5.5. Set/Query - I/Q Signal Inversion       - 19 -         5.6. Error Code List       - 19 -         6. Value-added Services       - 19 -                                                                                                    | 5.4.2. Set/Query-Device Address                                                                   | 16   | 6 -        |
| 5.5. Module RF parameter configuration (differentiated configuration)       - 17 -         5.5.1. Query - RF bandwidth       - 17 -         5.5.2. Set/Query—RF Coding Rate       - 18 -         5.5.3. Set/Query—Spreading Factor       - 18 -         5.5.4. Set/Query - CRC Check       - 18 -         5.5.5. Set/Query - I/Q Signal Inversion       - 19 -         5.6. Error Code List       - 19 -         6. Value-added Services       - 19 -                                                                                                    | 5.4.3. Set/Query-Transmit Power                                                                   | - 1′ | 7 -        |
| 5.5.1. Query - RF bandwidth       - 17 -         5.5.2. Set/Query—RF Coding Rate       - 18 -         5.5.3. Set/Query—Spreading Factor       - 18 -         5.5.4. Set/Query - CRC Check       - 18 -         5.5.5. Set/Query - I/Q Signal Inversion       - 19 -         5.6. Error Code List       - 19 -         6. Value-added Services       - 19 -                                                                                                    | 5.5. Module RF parameter configuration (differentiated configuration)                             | - 1′ | 7 -        |
| 5.5.2. Set/Query—RF Coding Rate       - 18 -         5.5.3. Set/Query—Spreading Factor       - 18 -         5.5.4. Set/Query - CRC Check       - 18 -         5.5.5. Set/Query - I/Q Signal Inversion       - 19 -         5.6. Error Code List       - 19 -         6. Value-added Services       - 19 -                                                                                                    | 5.5.1. Query - RF bandwidth                                                                       | - 1′ | 7 -        |
| 5.5.3. Set/Query—Spreading Factor                                                                                                    | 5.5.2. Set/Query—RF Coding Rate                                                                   | 18   | 8 -        |
| 5.5.4. Set/Query - CRC Check                                                                                                    | 5.5.3. Set/Query—Spreading Factor                                                                 | 18   | 8 -        |
| 5.5.5. Set/Query - I/Q Signal Inversion 19 - 5.6. Error Code List 19 -<br><b>6. Value-added Services</b>                                                                                                    | 5.5.4. Set/Query - CRC Check                                                                      | 18   | 8 -        |
| 5.6. Error Code List                                                                                                    | 5.5.5. Set/Query - I/Q Signal Inversion                                                           | 19   | 9 -        |
| 6. Value-added Services 19 -                                                                                                    | 5.6. Error Code List                                                                              | 19   | 9 -        |
|                                                                                                    | 6. Value-added Services                                                                           | - 19 | ) -        |

#### **Picture Index**

| Figure 1 | serial port software diagram  | - 5 | ; -        |
|----------|-------------------------------|-----|------------|
| Figure 2 | Module minimum system diagram | - 6 | <u>,</u> - |

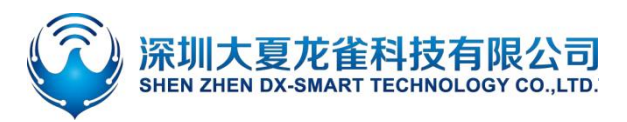

## **1. Introduction**

DX-LR01 is a low-power LoRa module developed by Shenzhen Daxia Longque Technology Co., Ltd. for intelligent wireless data transmission. It uses the domestic ASR6601 SOC chip, which integrates a Sub 1GHz RF transceiver, Arm China STAR-MC1 microprocessor, built-in Flash storage, and SRAM. This module supports interfaces such as UART, I2C, and I2S, as well as IO port control and ADC collection. It features low power consumption, high performance, long-distance communication, and networking capabilities. It is suitable for various application scenarios in the IoT field, such as smart metering, smart logistics, smart buildings, smart cities, and smart agriculture.

#### **1.1. Serial Port Basic Parameters**

• Module serial port default parameters: 9600bps/8/n/1 (Baud/Data /No Parity/Stop Bits)

### 1.2. Default RF Basic Parameters of the Module

- Module Operating Mode: Transparent transmission
- Module Power Consumption Mode: High efficiency mode
- Module Air Data Rate and Communication Distance Level: Level 0
- Module Frequency Band: 433MHz
- Module Address: ffff
- Module Bandwidth: 125KHz
- Module Spreading Factor: SF12
- Module RF Coding Rate: 4/6
- Module Air Data Rate Configuration: 244bit/s
- Module CRC Check: No check
- Module Preamble Length: 8
- Module IQ Signal: Not inverted
- Module Transmit Power: 22dB

#### **1.3. Transmission And AT Command Mode**

- **Transmission Mode:** After powering on, the module enters transmission mode and is ready to start transmitting data.
- AT Command Mode: While in transmission mode, switch to AT command mode by sending "+++". The module will then respond to AT commands. To return to transmission mode, send "+++" to exit AT command mode.

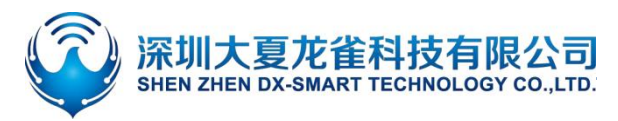

## **2.PC Test Tools**

## 2.1. PC Test Software

For PC-side testing, please download and install the sscom5.13.1 serial port software from the provided documentation package. The serial port software interface is shown below:

| ↓<br>■ SSCOM V5.13.1 串口/网络数据调试器,作者:大虾丁丁,2618058@qq.com | m. QQ群:52502449(最新版本)               |                                      |          |
|--------------------------------------------------------|-------------------------------------|--------------------------------------|----------|
| 通讯端口 串口设置 显示 发送 多字符串 小工具 帮助 联系作者                       | 大虾论坛                                |                                      |          |
| A 3                                                    | 涿条字符串发送│stm32/GD32 ISP│STC          | /TAP15 TSP                           |          |
|                                                        |                                     |                                      |          |
|                                                        | 一把动加克   循环反因 多条帮助                   | 与Aini 峭                              | 够 延时 🖣   |
| ) HE HE HE HE HE HE HE HE HE HE HE HE HE               | xx 字符串(双击注释)                        | 点击发送 王三                              | ms       |
|                                                        | +++                                 |                                      | 1 1000   |
|                                                        | AT+HELP                             |                                      | 3 1000   |
|                                                        | AT+BAUD                             | 次迎语                                  | 2 1000   |
|                                                        | AT+STUP                             |                                      | 0 1000   |
|                                                        | AITTAKL                             | <u>5九汪祥</u>                          | 0 1000   |
|                                                        | AITSLEEFZ                           | <u>6九汪祥</u>                          | 0 1000   |
|                                                        | ATTERAULI                           |                                      | 0 1000   |
|                                                        | ATTADOG                             |                                      | 0 1000   |
|                                                        | AT+T0                               | <u>りて注释</u><br>10工注释                 | 0 1000   |
|                                                        | AT+BW                               | 11天注释                                | 0 1000   |
|                                                        | AT+CB                               | 12天注释                                | 0 1000   |
|                                                        | AT+SF7                              | 13开注释                                | 0 1000   |
|                                                        | AT+CRC1                             | 14开注释                                | 0 1000   |
|                                                        | AT+FQ                               | 15开注释                                | 0 1000   |
|                                                        | AT+TP                               | 16无注释                                | 0 1000   |
|                                                        | AT+ADDR                             | 17无注释                                | 0 1000   |
|                                                        | AT+TX                               | 18无注释                                | 0 1000   |
|                                                        | AT+CHANNDEL11                       | 19无注释                                | 0 1000 🖵 |
|                                                        |                                     | ·                                    |          |
| <b>清除窗口</b> 打开文件发                                      | 送文件 停止 清发送区 □最前「                    | English 保存参数 打                       | 广展一      |
| 端口号 COM5 USB-SERIAL CH340 🔽 🔽 HEX显示 保存数据 🔽 接收          | 数据到文件 🔽 HEX发送 🗌 定时发送:               | 1000 ms/次 厂 加回:                      | 车换行 🦼    |
| ▲ 美田串口 / 更多串口设置 / 加时间戳和分包显示, 超时时间                      | 目: 20 ms 第1 字节 至 末尾 ▼ 加林            | 交验 <mark>None ▼</mark>               | <u>.</u> |
| BTS V DTB 波特率: 9600 ▼ AT+HELP                          |                                     |                                      | *        |
| 为了更好地发展SSCOM软件 发 送                                     |                                     |                                      | -        |
| 间您注册器立回斯通尾各户                                           | ▲新_代₩;1;艾叶美容8088丈持₽т-т.             | ···································· | 白细网      |
|                                                        | 東加一国市市の万兼省0200又行和「IN<br>1 None None | eau goun <u>ive</u> nenzinitit       | CTS:     |
|                                                        |                                     |                                      |          |

Figure 1 serial port software diagram

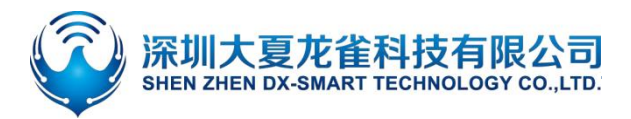

## **3. Serial Port Usage**

## 3.1. Module Test Minimal System

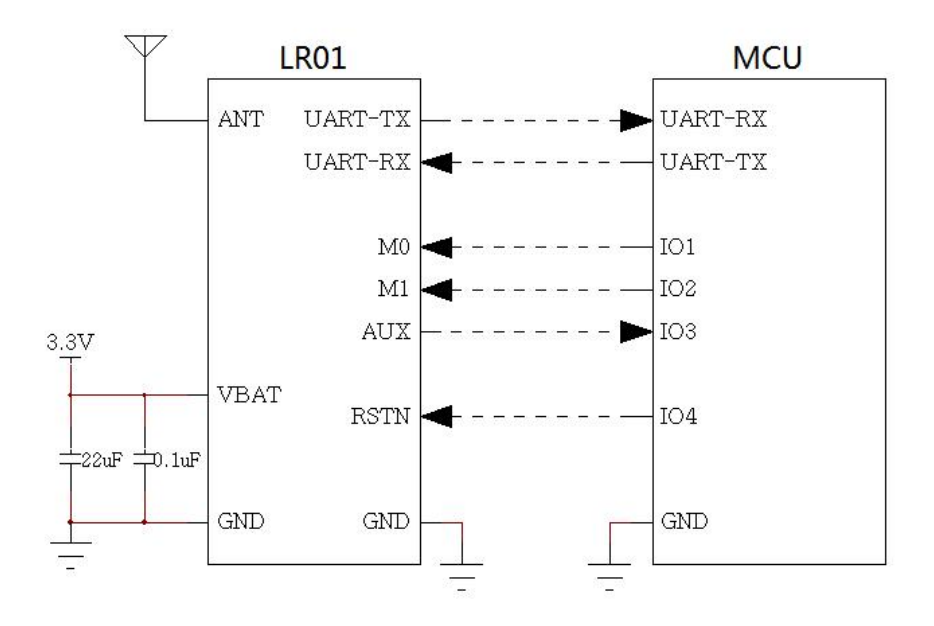

Figure 2 Module minimum system diagram

#### 3.2. Module Usage Examples

#### 1. Module and module transparent transmission

- 1) Connect the serial port and power supply to both DX-LR01 modules.
- 2) Send "+++" to enter the AT command mode on the modules
- 3) Set both modules to transparent transmission mode using the command "AT+MODE0".
- 4) Configure both LR01 modules to the same rate level using the command "AT+LEVEL". For example, to set the level to 1, send the command "AT+LEVEL1".
- 5) (Data transmission is possible only when the RF parameters of both modules are the same. If you configured the parameters yourself, you can use the AT+HELP command to compare the basic RF parameters of both modules to ensure they are identical.)
- 6) Power cycle the modules or use the "AT+RESET" command to restart them. The command will take effect after the restart.
- 7) One module sends data, and the other module will receive the data.
- 8) (Note: LoRa is a half-duplex protocol, so only one module can transmit at any given time.)

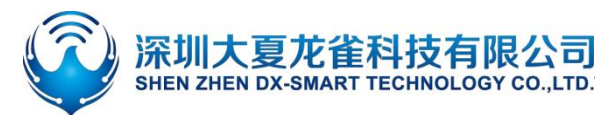

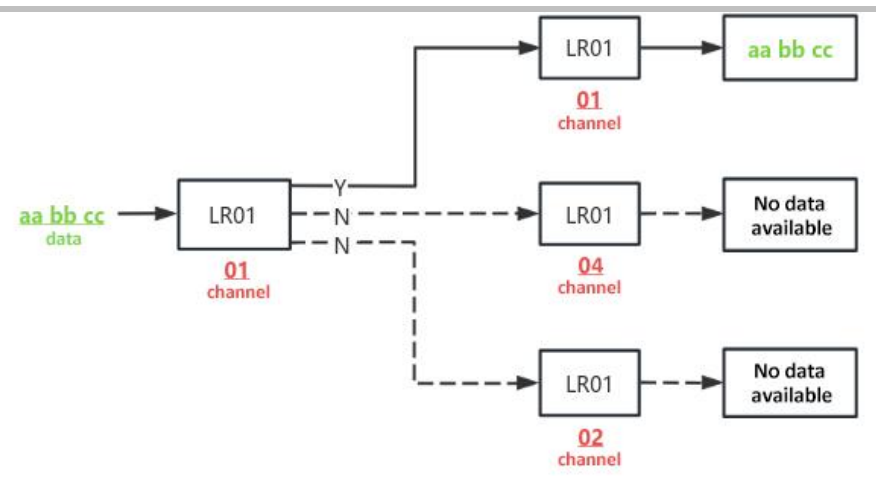

#### 2. Module and module fixed-point transmission

- 1) Connect the serial port and power supply to both DX-LR01 modules.
- 2) Send "+++" to enter the AT command mode on the modules.
- 3) Use the "AT+MODE1" command to set the module working mode to fixed-point transmission mode.
- 4) Configure both LR01 modules to the same rate level using the command "AT+LEVEL". For example, to set the level to 1, send the command "AT+LEVEL1".
- 5) (Data transmission is possible only when the RF parameters of both modules are the same. If you configured the parameters yourself, you can use the AT+HELP command to compare the basic RF parameters of both modules to ensure they are identical.)
- 6) Power cycle the modules or use the AT+RESET command to restart them. The command will take effect after the restart.
- 7) Select the transmission mode as HEX.
- 8) Fixed-point transmission uses a proprietary protocol on LoRa, so data must be transmitted in a specific format for proper reception.
- 9) The transmission format is as follows: device address (2 bytes in hexadecimal) + channel (1 byte in hexadecimal) + data (in hexadecimal).
- 10) Commands:
  - AT+MAC: This command can be used to query or modify the device address of the current module.
  - AT+CHANNEL: This command can be used to query or modify the operating channel of the current module.

#### **Example:**

If the receiving module's address is 0001 and the channel is 01, and the transmitting module sends the data aabbcc, the transmitted data content would be: 000101aabbcc (hexadecimal: 00 01 01 61 61 62 62 63 63).

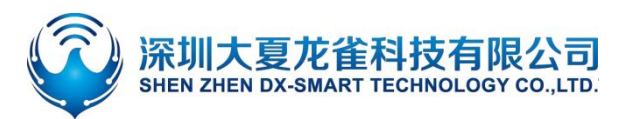

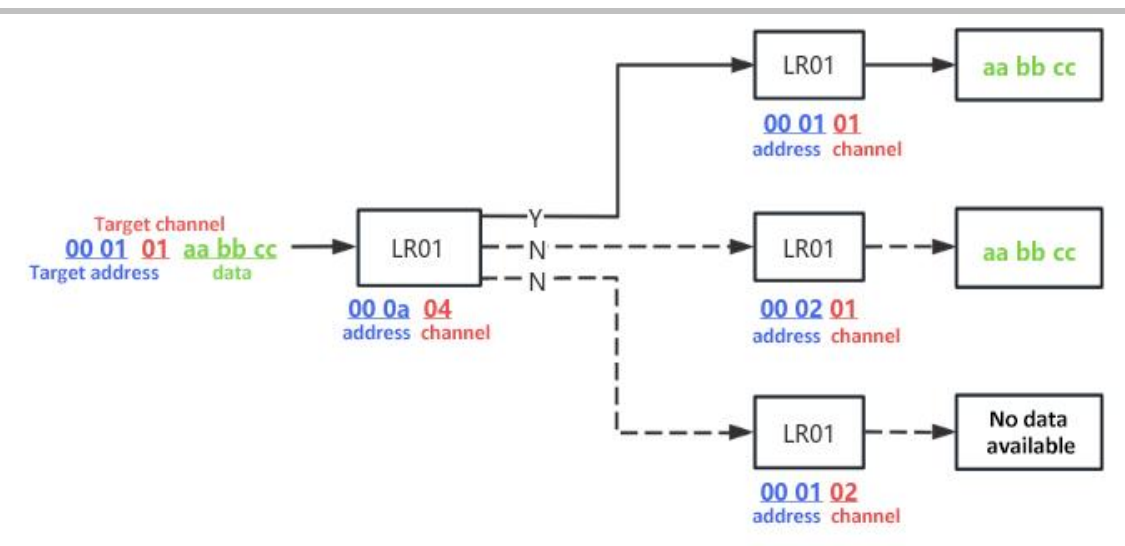

#### 3. Modules and module broadcast transmission

1) Connect the serial port and power supply to both DX-LR01 modules.

2) Send "+++" to enter the AT command mode on the modules.

3) Use the "AT+MODE2" command to set the module's operating mode to broadcast transmission mode.

4) Configure the rate level of both LR01 modules to be the same using the "AT+LEVEL" command. For example, to set the level to 1, send the command "AT+LEVEL1".

5) (Data transmission is only possible when the RF parameters of both modules are the same. If you configured the parameters yourself, you can use the "AT+HELP" command to compare the basic RF parameters of both modules to ensure they are identical.)

6) Power cycle the modules or use the AT+RESET command to restart them. The command will take effect after the restart.

- 7) Send "+++" to exit AT command mode and enter transmission mode.
- 8) Select HEX as the transmission mode.
- 9) Broadcast transmission uses a proprietary protocol on LoRa, so data must be transmitted in a specific format for proper reception.
- 10) The transmission format is as follows: channel (1 byte in hexadecimal) + data (in hexadecimal).
- Command: AT+CHANNEL can be used to query or modify the operating frequency of the current module.

#### **Example:**

The receiving module channel is 01, and the transmitting module sends data aabbcc, so the sent data content is: 01aabbcc (hexadecimal: 01 61 61 62 62 63 63)

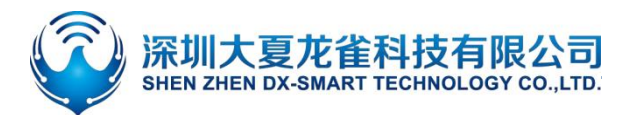

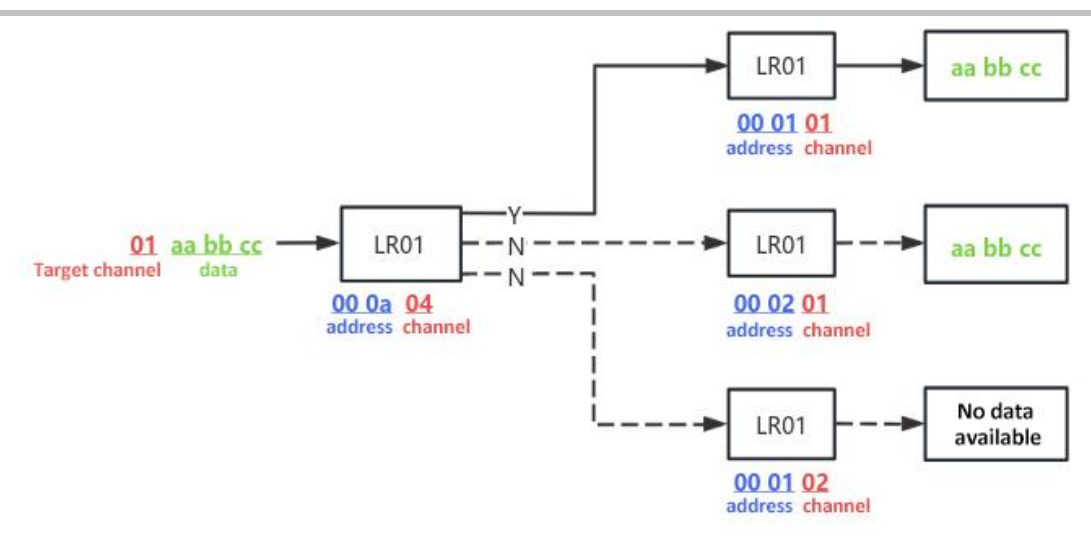

## 4. Detailed Explanation Of Related AT Commands

### 4.1. Command Format Description

AT+Command<param1, param2, param3> <CR><CF>

- All commands start with AT, end with <CR><LF>, In the table showing commands and responses in this document, <CR><LF> is omitted, and only commands and responses are displayed.
- All AT command characters are uppercase.
- <>The content inside is optional, If there are multiple parameters in the command, Separate by comma ",", The angle brackets are not included in the actual command.
- <CR>stands for "carriage return" r, corresponding hex is 0X0D.
- <LF>stands for "line feed" \n, corresponding hex is 0X0A.
- The command is executed successfully, the corresponding command is returned and ends with OK, and EEROR=<> if it fails, The content of "<>" is the corresponding error code (Please refer to 5.5.)

#### 4.2. Response Format Instructions

+Indication<=param1, param2, param3><CR><CF>

- Response commands start with a plus sign "+" and end with.
- The response parameter follows the equals sign "=".

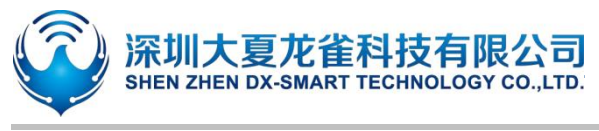

If there are multiple response parameters, they will be separated by commas ",".

## 4.3. Examples Of AT Commands

Example: Modify the baud rate of the LoRa device to 128000 Send: AT+BAUD9 Return: OK

## **5.AT Command**

## 5.1. Basic Commands

#### 5.2. Test Command

| Function | Command | Response | Description |
|----------|---------|----------|-------------|
| Test     | AT      | OK       |             |

## 5.2.1. Enter Or Exit AT Command Mode

| Function                      | Command | Response                  | Description                                                                                                    |
|-------------------------------|---------|---------------------------|----------------------------------------------------------------------------------------------------|
| Enter Or Exit AT Command Mode | +++     | Exit AT<br>or<br>Entry AT | Exit AT: Exit AT Command Mode<br>Entry AT: Entry AT Command Mode<br>The power-on default is transmission<br>mode |
| Remark:                       |         |                           |                                                                                                    |

1. It will automatically reset when exiting AT command mode.

2. This command will not be saved when power is off.

### 5.2.2. Query configuration information

| Function                                              | Command | Response                                                                                                    | Description                                                                                                    |
|-------------------------------------------------------|---------|----------------------------------------------------------------------------------------------------|----------------------------------------------------------------------------------------------------|
| Query module<br>basic<br>configuration<br>information | AT+HELP | LoRa Parameter:<br>+VERSION= <version><br/>MODE:<mode><br/>LEVEL:<level><br/>SLEEP:<sleep><br/>Frequency:<frequency><br/>MAC:<mac></mac></frequency></sleep></level></mode></version> | LoRa Parameter: LoRa Parameter<br><version>: version<br/><mode>: data transmission mode<br/><level>: air rate configuration<br/><sleep>: power consumption mode<br/><frequency>: operating frequency<br/><mac>: device address<br/><bandwidth>: RF bandwidth</bandwidth></mac></frequency></sleep></level></mode></version> |

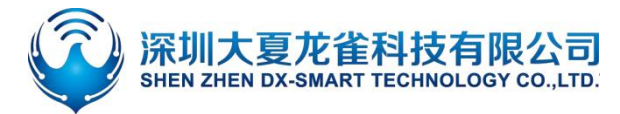

#### **LR01 SERIAL APPLICATION GUIDE**

Bandwidth:<bandwidth> Spreading Factor:<spreading factor> Coding rate:<coding rate> CRC:<crc> Preamble:<preamble> IQ:<iq> Power:<power> <spreading factor>: spreading factor <coding rate>: RF coding rate <crc>: CRC check <preamble>: preamble length <iq>: whether the IQ signal is flipped <power>: transmission power

#### **Example:**

Query module basic information

Send: AT+HELP

Return: ====

LoRa Parameter:

+VERSION=V1.0.0

MODE:0

 $LEVEL{:}0>>244.140625bps$ 

SLEEP:2

Frequency: 43300000 hz >> 0

MAC:ffff

Bandwidth:0

Spreading Factor:12

Coding rate:2

CRC:0(false)

Preamble:8

IQ:0(false)

Power:22dBm

#### 5.2.3. Set/Query—Serial Port Baud Rate

| Function        | Command               | Response             | Description                                                                                                    |
|-----------------|-----------------------|----------------------|----------------------------------------------------------------------------------------------------|
| Query Baud Rate | AT+BAUD               | +BAUD= <baud></baud> | <br><baud>Baud rate corresponding serial number<br/> 1: 1200 6: 38400<br/> 2: 2400 7: 57600<br/> 3: 4800 8: 115200<br/> 4: 9600 9: 128000</baud> |
| Set Baud rate   | AT+BAUD <baud></baud> | ОК                   | 5: 19200<br>default value: 4(9600)                                                                                                    |

#### Remark:

After setting this command, you need to restart it to take effect.

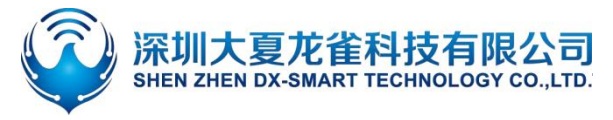

### 5.2.4. Set/Query—Serial-port Stop Bit

| Function                      | Command          | Response        | Description                                             |  |
|-------------------------------|------------------|-----------------|---------------------------------------------------------|--|
| Query Serial-port Stop<br>Bit | AT+STOP          | +STOP= <param/> | < param>Serial number<br>0: 1 Stop Bit<br>1: 2 Stop Bit |  |
| Set Serial-port Stop Bit      | AT+STOP <param/> | OK              | Default value: 0                                        |  |
| Remark:                       |                  |                 |                                                         |  |

After setting this command, you need to restart it to take effect.

## 5.2.5. Set/Query—Serial-port Parity Bit

| Function         | Command          | Response        | Description                                            |
|------------------|------------------|-----------------|--------------------------------------------------------|
| Query parity bit | AT+PARI          | +PARI= <param/> | < param>Serial number<br>0: No Parity<br>1: Odd parity |
| Set parity bit   | AT+PARI <param/> | OK              | 2: Even parity<br>Default value: 0                     |
| Remark:          |                  |                 |                                                        |

After setting this command, you need to restart it to take effect.

#### 5.2.6. Set/Query—Working Mode

| Function           | Command          | Response              | Description                                                                  |
|--------------------|------------------|-----------------------|------------------------------------------------------------------------------|
| Query Working Mode | AT+MODE          | +MODE= <param/>       | param: 0, 1, 2<br>0: Transparent transmission<br>1: Fixed-point transmission |
| Set Working Mode   | AT+MODE <param/> | +MODE= <param/><br>OK | 2: Broadcast transmission<br>Default: 0                                      |

#### **Remark:**

After setting this command, a restart is required for it to take effect.

- Transparent transmission data format: Directly send data
- Fixed-point transmission data format: Device address (2 bytes in hexadecimal) + Channel number (1 byte in hexadecimal) + Data (in hexadecimal)
- Broadcast transmission data format: Channel number (1 byte in hexadecimal) + Data (in hexadecimal)

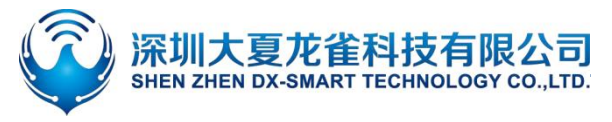

#### **Example:**

1. Transparent Transmission:

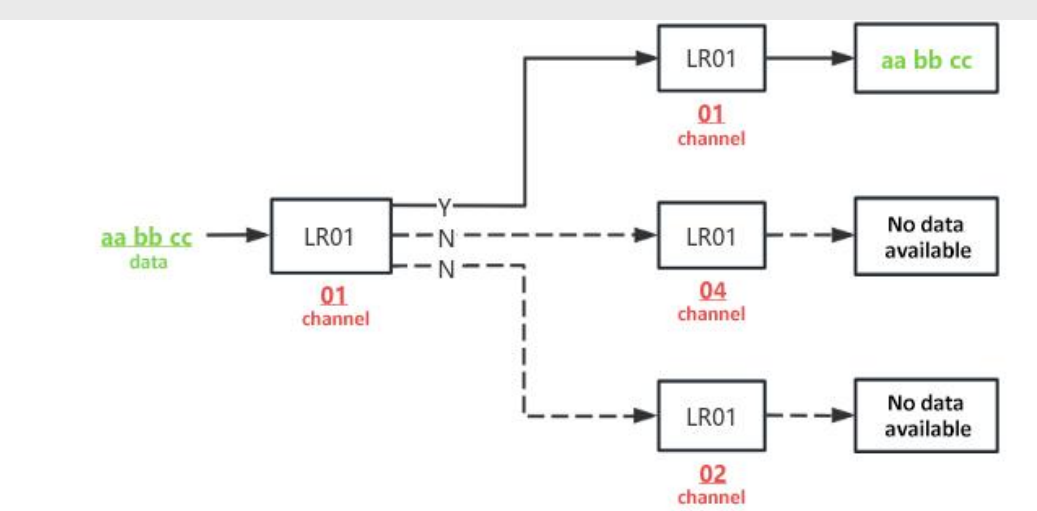

#### 2、Fixed-Point Transmission:

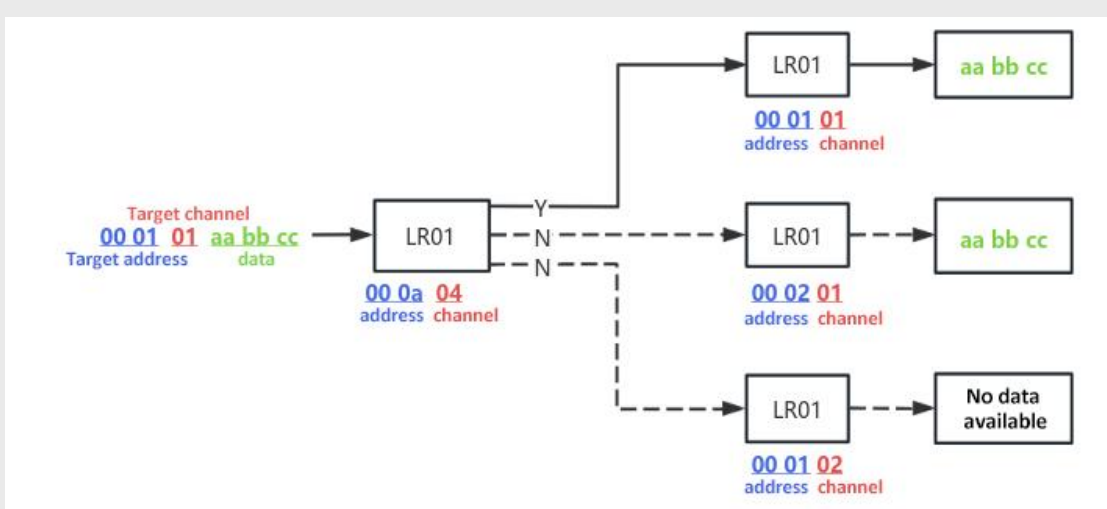

3 Broadcast Transmission:

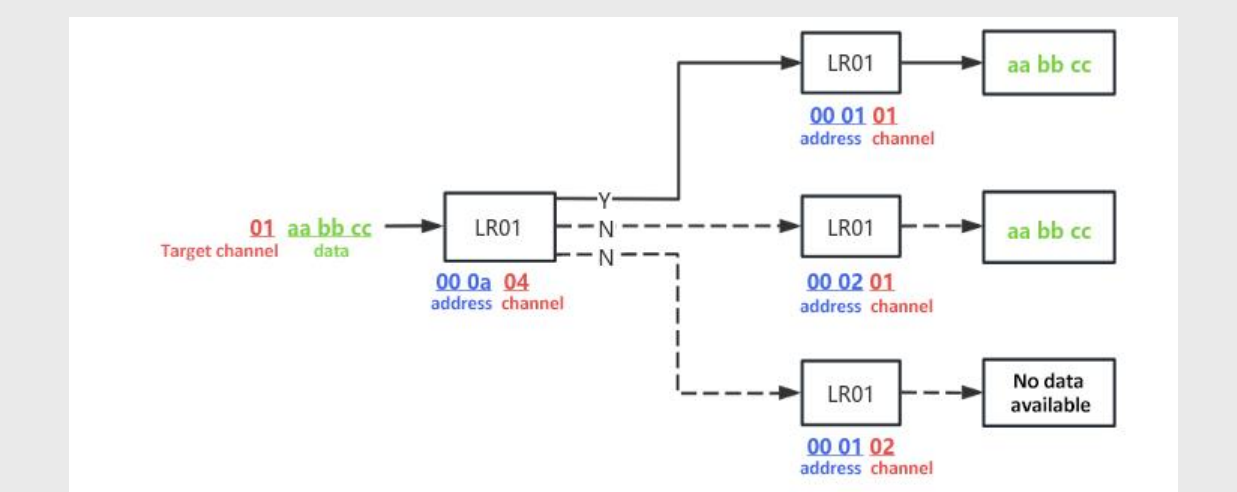

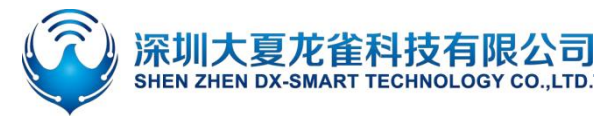

#### 5.2.7. Set/Query—Power Consumption Mode

| Function                        | Command           | Response         | Description                                                   |
|---------------------------------|-------------------|------------------|---------------------------------------------------------------|
| Query Power<br>Consumption Mode | AT+SLEEP          | +SLEEP= <param/> | < param>Serial number<br>0: Sleep mode<br>1: Air wake-up mode |
| Set Power<br>Consumption Mode   | AT+SLEEP <param/> | ОК               | 2: High time efficiency mode<br>Default value: 2              |
| Remark                          |                   |                  |                                                               |

1. **Sleep Mode:** In this mode, both the MCU and RF enter a sleep state. The module is woken up by the UART when data is received. This mode does not save settings; every time the module enters sleep mode, it needs to be activated by a command.

#### 2. Over-the-Air Wake-Up Mode:

- A. In this mode, the module performs CAD detection every four seconds (the total sleep time is 4 seconds minus the CAD detection time). If the module detects data, it will switch to receive mode. After receiving the data, it automatically returns to sleep mode. During sleep, the RF is asleep, but the MCU is not.
- B. When using over-the-air wake-up mode, both the receiver and the transmitter should be in over-the-air wake-up mode to send and receive data.

C、 This mode allows for settings to be saved.

3. **High-Efficiency Mode:** In this mode, the module is always in receive mode and can receive data from other devices at any time. When the module's UART receives data from the main control unit, it switches to transmit mode to send the data out. After transmission is complete, it switches back to receive mode.

Note: **CAD Explanation:** LoRa CAD (Channel Activity Detection) is a technology used in LoRa networks to detect channel activity. It helps determine if there is activity (such as transmissions from other devices) on a specified physical channel to aid devices in selecting appropriate transmission times and avoiding collisions.

#### **5.2.8.** Software Reset

| Function       | Command  | Response       | Description |
|----------------|----------|----------------|-------------|
| Software Reset | AT+RESET | OK<br>Power On |             |

#### **5.2.9. Factory Reset**

| Function      | Command    | Response    | Description |
|---------------|------------|-------------|-------------|
| Factory Reset | AT+DEFAULT | OK Power On |             |

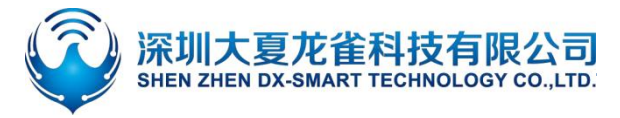

## 5.3. Module RF Parameters (One-Click Configuration of Module Air Rate and

#### **Communication Distance**)

#### 5.3.1. Set/Query-One-Click Configuration of Module Air Rate and

#### **Communication Distance**

| Function                   | Command           | Response          | Description                                                     |
|----------------------------|-------------------|-------------------|-----------------------------------------------------------------|
| Query module<br>parameters | AT+LEVEL          | +LEVEL = <param/> | <pre><param/>: 0-7, Air speed and communication</pre>           |
| Set module parameters      | AT+LEVEL <param/> | ОК                | distance configuration, with eight<br>gears<br>Default value: 0 |

#### **Remark:**

1. You can select different levels based on your data volume and communication distance (refer to the table

below for data volume and distance). The larger the air rate, the faster the data can be sent.

2. This command sets the RF bandwidth, RF coding rate, and spreading factor, making it ready for direct use.

3、 The transmission and reception devices must have the same LEVEL setting to send and receive data.

4. After setting this command, a restart is required for it to take effect.

Note: The table below shows the configuration parameters for different levels under the premise of a coding rate of CR=4/6. The outdoor distance (clear line-of-sight) and urban distance listed are for reference only; the actual distance should be based on empirical measurements.

| LEVEL<br>(gear) | SF<br>(spreading<br>factor) | BW<br>(bandwidth KHz) | Air Character<br>Rate(bit/s) | Outdoor<br>Distance(Km) | Urban<br>Distance(Km) |
|-----------------|-----------------------------|-----------------------|------------------------------|-------------------------|-----------------------|
| 0               | 12                          | 125                   | 244                          | 8.0                     | 3.8                   |
| 1               | 11                          | 125                   | 447                          | 7.5                     | 2.8                   |
| 2               | 10                          | 125                   | 813                          | 5.7                     | 2.8                   |
| 3               | 9                           | 125                   | 1464                         | 5.3                     | 2.7                   |
| 4               | 8                           | 125                   | 2604                         | 5.2                     | 2.7                   |
| 5               | 7                           | 125                   | 4557                         | 5.0                     | 2.7                   |
| 6               | 6                           | 125                   | 7812                         | 4.5                     | 2.7                   |
| 7               | 5                           | 125                   | 13020                        | 4.1                     | 2.5                   |

#### 5.4. Module RF Parameter Configuration (General Configuration)

## 5.4.1. Set/Query - Working Channel

| Function                 | Command                | Response                 | Description                                    |
|--------------------------|------------------------|--------------------------|------------------------------------------------|
| Query Working<br>Channel | AT+CHANNEL             | + CHANNEL= <param/>      | param: 00-1E (hexadecimal)<br>Starts at 433Mbz |
| Set Working Channel      | AT+CHANNEL<br><param/> | +CHANNEL= <param/><br>OK | Increases to 1400Khz<br>Defaults: 00           |

#### Remark:

1. This module has 31 general channels configured. For more channels, please contact our staffs.

2. After setting this command, a restart is required for it to take effect.

3. When multiple receiving devices are too close to the transmitting device, it may cause receiving devices on different channels to receive the data. Therefore, it is recommended to keep a considerable distance between the transmitting device and the receiving devices.

Note: The following table is a comparison of the operating frequency bands of different channels, unit: Mhz.

| Channel | Operating Frequency | Channel | Operating Frequency |
|---------|---------------------|---------|---------------------|
| 00      | 433                 | 10      | 455.4               |
| 01      | 434.4               | 11      | 456.8               |
| 02      | 435.8               | 12      | 458.2               |
| 03      | 437.2               | 13      | 459.6               |
| 04      | 438.6               | 14      | 461                 |
| 05      | 440                 | 15      | 462.4               |
| 06      | 441.4               | 16      | 463.8               |
| 07      | 442.8               | 17      | 465.2               |
| 08      | 444.2               | 18      | 466.6               |
| 09      | 445.6               | 19      | 468                 |
| 0A      | 447                 | 1A      | 469.4               |
| 0B      | 448.4               | 1B      | 470.8               |
| 0C      | 449.8               | 1C      | 472.2               |
| 0D      | 451.2               | 1D      | 473.6               |
| 0E      | 452.6               | 1E      | 475                 |
| 0F      | 454                 |         |                     |

### 5.4.2. Set/Query-Device Address

| Function                | Command | Response                | Description |
|-------------------------|---------|-------------------------|-------------|
| Query Device<br>Address | AT+MAC  | +MAC= <param/> <param/> | param:      |

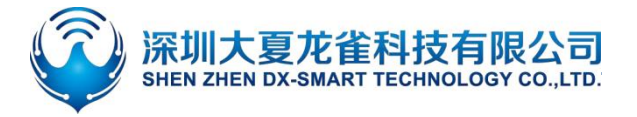

| Set Device Address     | AT+MAC <param/> ,           | +MAC= <param/> <param/> | Hexadecimal, one byte |
|------------------------|-----------------------------|-------------------------|-----------------------|
|                        | <param/>                    | OK                      | Default setting. III  |
| Remark:                |                             |                         |                       |
| After setting this com | mand, a restart is required | for it to take effect.  |                       |
| Example:               |                             |                         |                       |
| Set the module addres  | s to 0a01                   |                         |                       |
| Send: AT+MAC0a,01      |                             |                         |                       |
| Return: +MAC=0a01      |                             |                         |                       |
| OK                     |                             |                         |                       |

#### 5.4.3. Set/Query-Transmit Power

| Function             | Command          | Response              | Description                   |  |
|----------------------|------------------|-----------------------|-------------------------------|--|
| Query transmit power | AT+POWE          | +POWE= <param/>       | norom: 0.22dB (integer value) |  |
| Set transmit power   | AT+POWE <param/> | +POWE= <param/><br>OK | Default setting: 22dB         |  |
| Remark:              |                  |                       |                               |  |

ITCHIAI K.

After setting this command, a restart is required for it to take effect.

| Example:                          |
|-----------------------------------|
| Modify the transmit power to 10dB |
| Send: AT+POWE10                   |
| Return: +POWE=10                  |
| OK                                |

## 5.5. Module RF parameter configuration (differentiated configuration)

### 5.5.1. Query - RF bandwidth

|                      |      | Kesponse      | Description                                 |
|----------------------|------|---------------|---------------------------------------------|
| Query RF A bandwidth | T+BW | +BW= <param/> | <param/> : 0<br>0: 125K<br>Default value: 0 |

Remark:

If you need other RF bandwidth, please contact our staff.

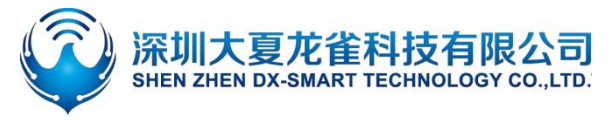

## 5.5.2. Set/Query—RF Coding Rate

| Function             | Command        | Response            | Description                                  |
|----------------------|----------------|---------------------|----------------------------------------------|
| Query RF Coding Rate | AT+CR          | +CR= <param/>       | <param/> : 1-4<br>1: 4/5<br>2: 4/6<br>3: 4/7 |
| Set RF Coding Rate   | AT+CR <param/> | +CR= <param/><br>OK | 4: 4/8<br>Default value: 2                   |
| Remark:              |                |                     |                                              |

After setting this command, a restart is required for it to take effect.

#### 5.5.3. Set/Query—Spreading Factor

| Function                  | Command        | Response            | Description                                                                                   |
|---------------------------|----------------|---------------------|-----------------------------------------------------------------------------------------------|
| Query Spreading<br>Factor | AT+SF          | +SF= <param/>       | <pre><param/>: 5-12     5: SF5     6: SF6     7: SF7     8: SF8     9: SF9     10: SF10</pre> |
| Set Spreading Factor      | AT+SF <param/> | +SF= <param/><br>OK | 11: SF11<br>12: SF12<br>Default value: 12                                                     |
| Remark:                   |                |                     |                                                                                               |

After setting this command, a restart is required for it to take effect.

### 5.5.4. Set/Query - CRC Check

| Function        | Command         | Response       | Description           |
|-----------------|-----------------|----------------|-----------------------|
| Query CRC Check | AT+CRC          | +CRC= <param/> | <pre>&gt;: 0, 1</pre> |
|                 |                 |                | 0: Turn off CRC check |
| Set CRC Check   | AT+CRC <param/> | OK             | 1: Turn on CRC check  |
|                 |                 |                | Default value: 0      |

#### Remark:

After setting this command, a restart is required for it to take effect.

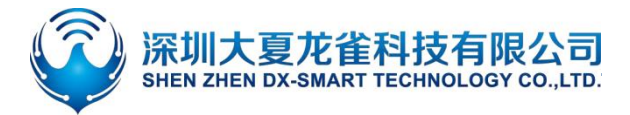

## 5.5.5. Set/Query - I/Q Signal Inversion

| Function                           | Command        | Response       | Description                                                              |
|------------------------------------|----------------|----------------|--------------------------------------------------------------------------|
| Query if I/Q Signal<br>is Inverted | AT+IQ          | +IQ = <param/> | <param/> : 0, 1                                                          |
| Set I/Q Signal<br>Inversion        | AT+IQ <param/> | ОК             | 0: I/Q signal not inverted<br>1: I/Q signal inverted<br>Default value: 0 |

#### **Remark:**

1. After setting this command, a restart is required for it to take effect.

2. Explanation of IQ Inversion: IQ inversion refers to the phase inversion of the received IQ signal in LoRa communication. This operation can be performed before or after demodulation to change the phase of the signal, thereby achieving different functionalities or optimizing performance.

#### 5.6. Error Code List

The detailed information of the error code in ERROR= is listed as follows:

| Return value | Error message description |  |
|--------------|---------------------------|--|
| 101          | Parameter length error    |  |
| 102          | Parameter format error    |  |
| 103          | Parameter data error      |  |
| 104          | Command error             |  |

## **6. Value-added Services**

To meet the various functional requirements of customers, we can provide the following technical value-added services:

- Module program customization, such as: IO function port customization, AT command customization, broadcast package customization, etc.
- Module PCB hardware customization, which can be customized to the hardware requirements required by customers.
- Various Bluetooth solution customization, you can customize a full set of Bluetooth software and hardware solutions according to customer needs.
- Full set of networking solution customization, you can customize a full set of networking and gateway solutions according to customer needs.

If you have the above customization requirements, please contact our business personnel directly